## CONNECTING THE MERSIVE SOLSTICE POD

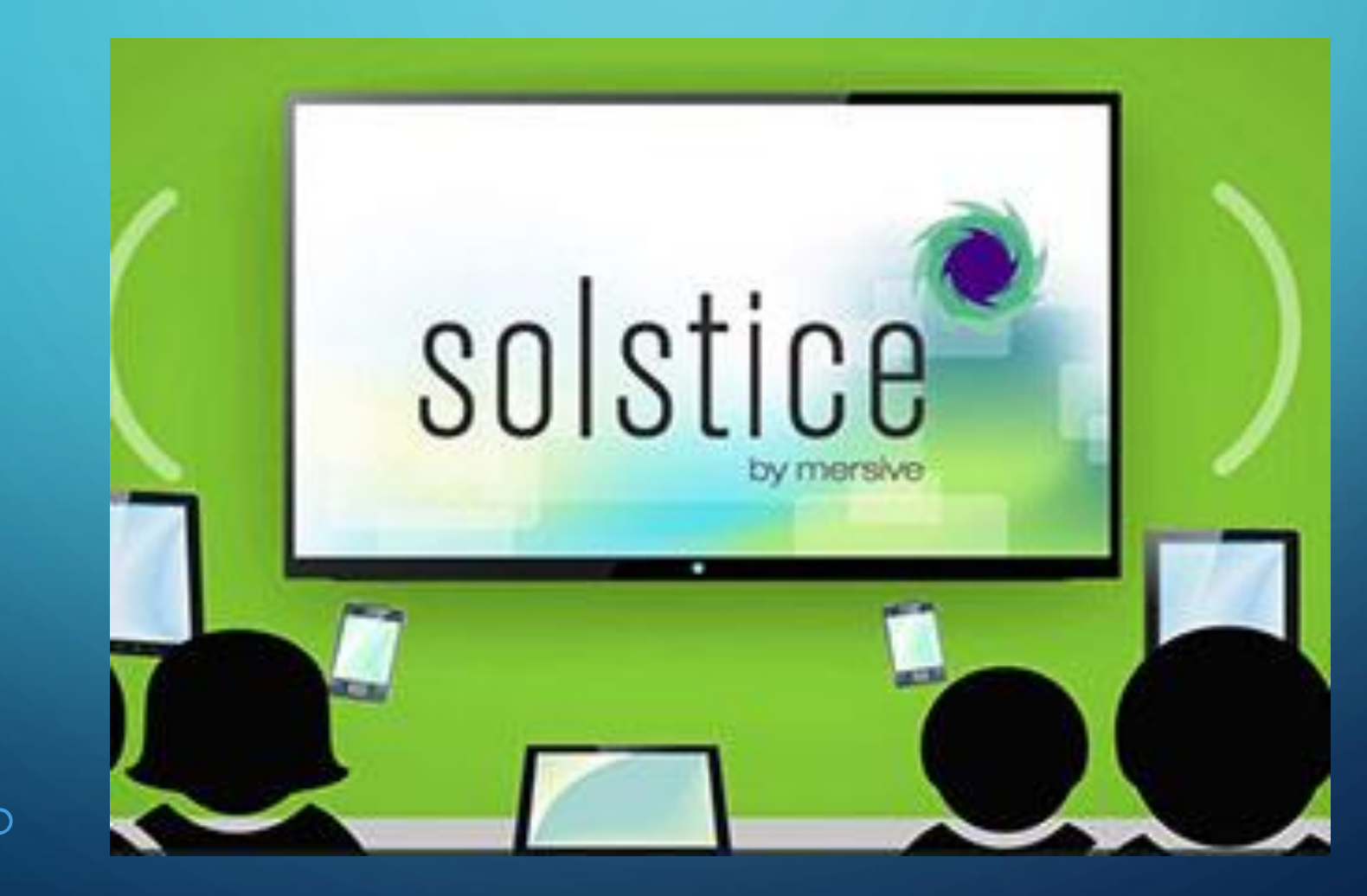

Be sure you're connect to EDUROAM Wi-Fi

- First navigate to the Solstice Pod the IP on screen by typing it into your web browser.
- Once the page loads click the Connect! button

## Connecting from a Laptop or the classroom PC

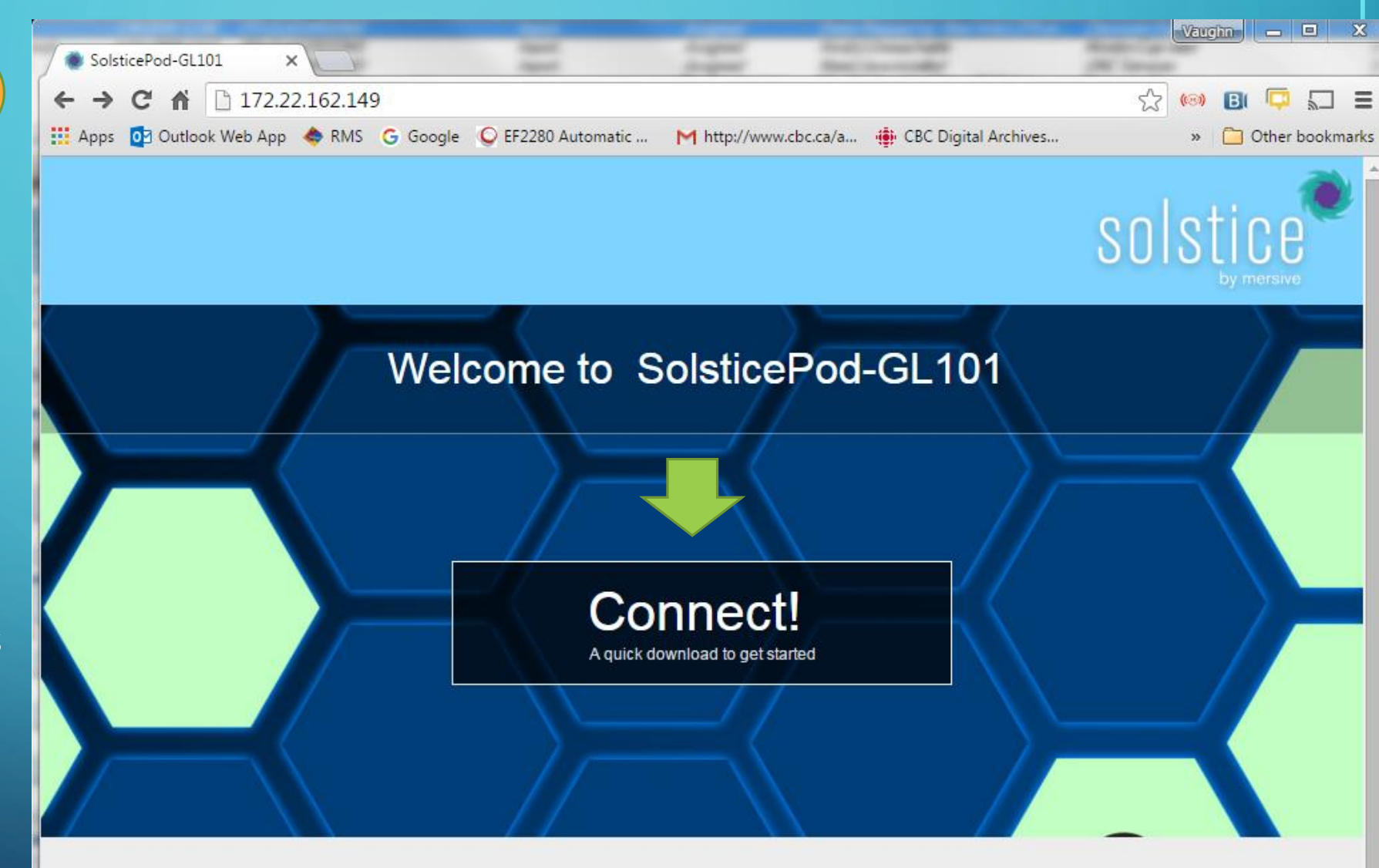

- Clicking the Connect! button will download the client installer.
- Once the file is downloaded, run the installer to install the client

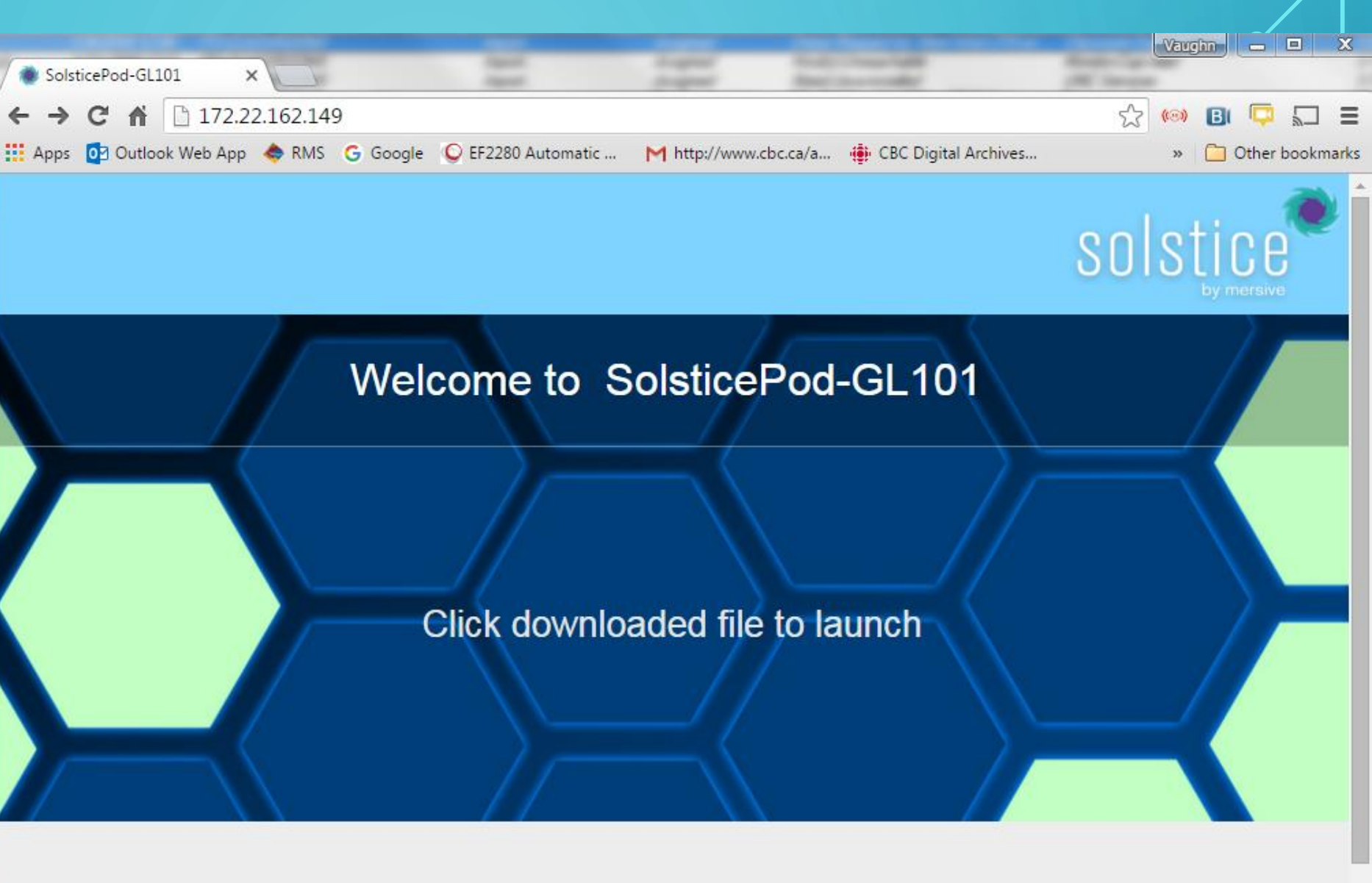

[ Configure | Browser Look-in ]

- Once the client starts:
  - Click the Enter IP tab and
  - Re-enter the IP of the Solstice Pod.
  - Click Go

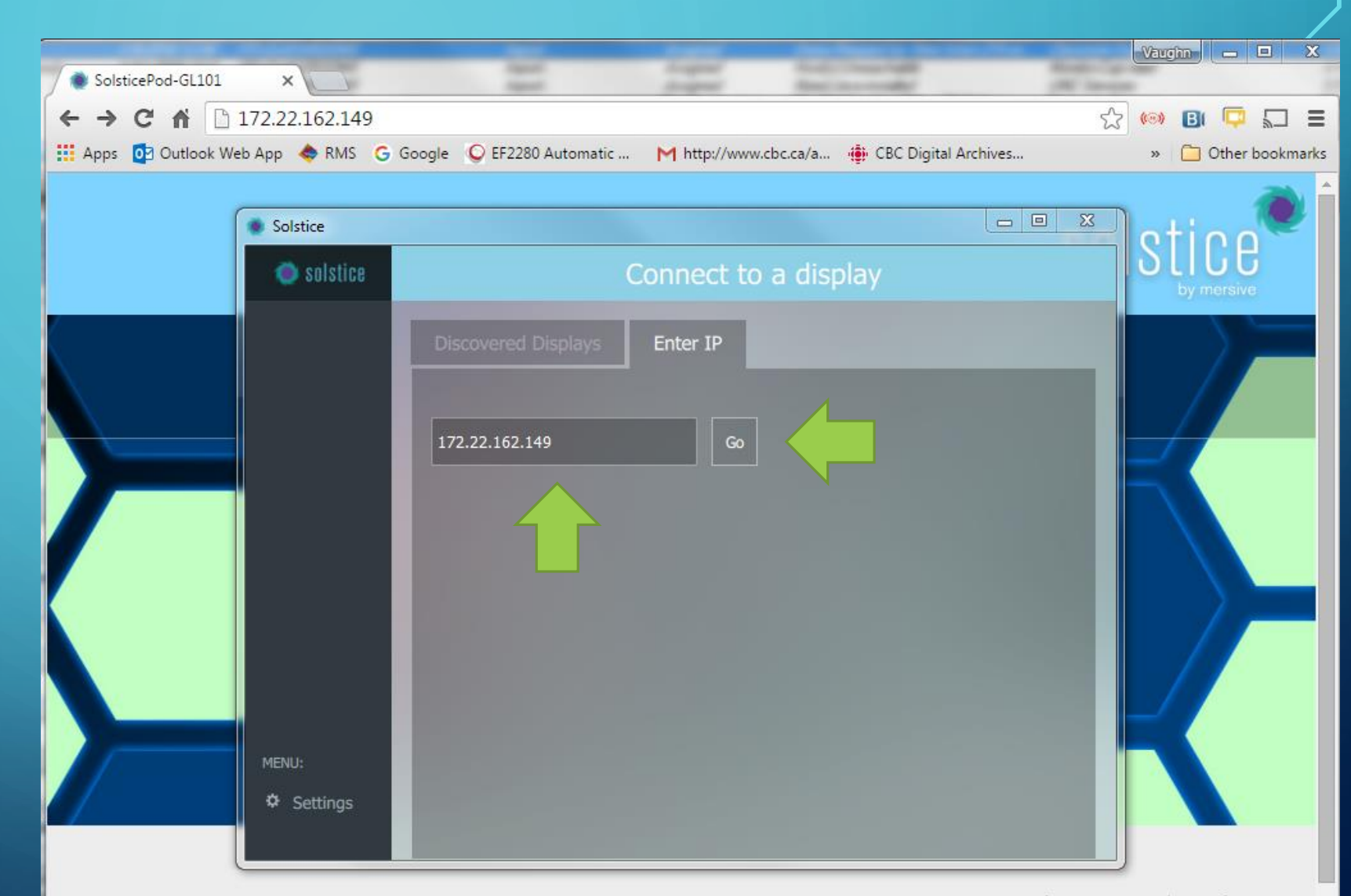

[ Configure | Browser Look-in ]

• When prompted enter the 4-digit screen key shown on screen in the classroom

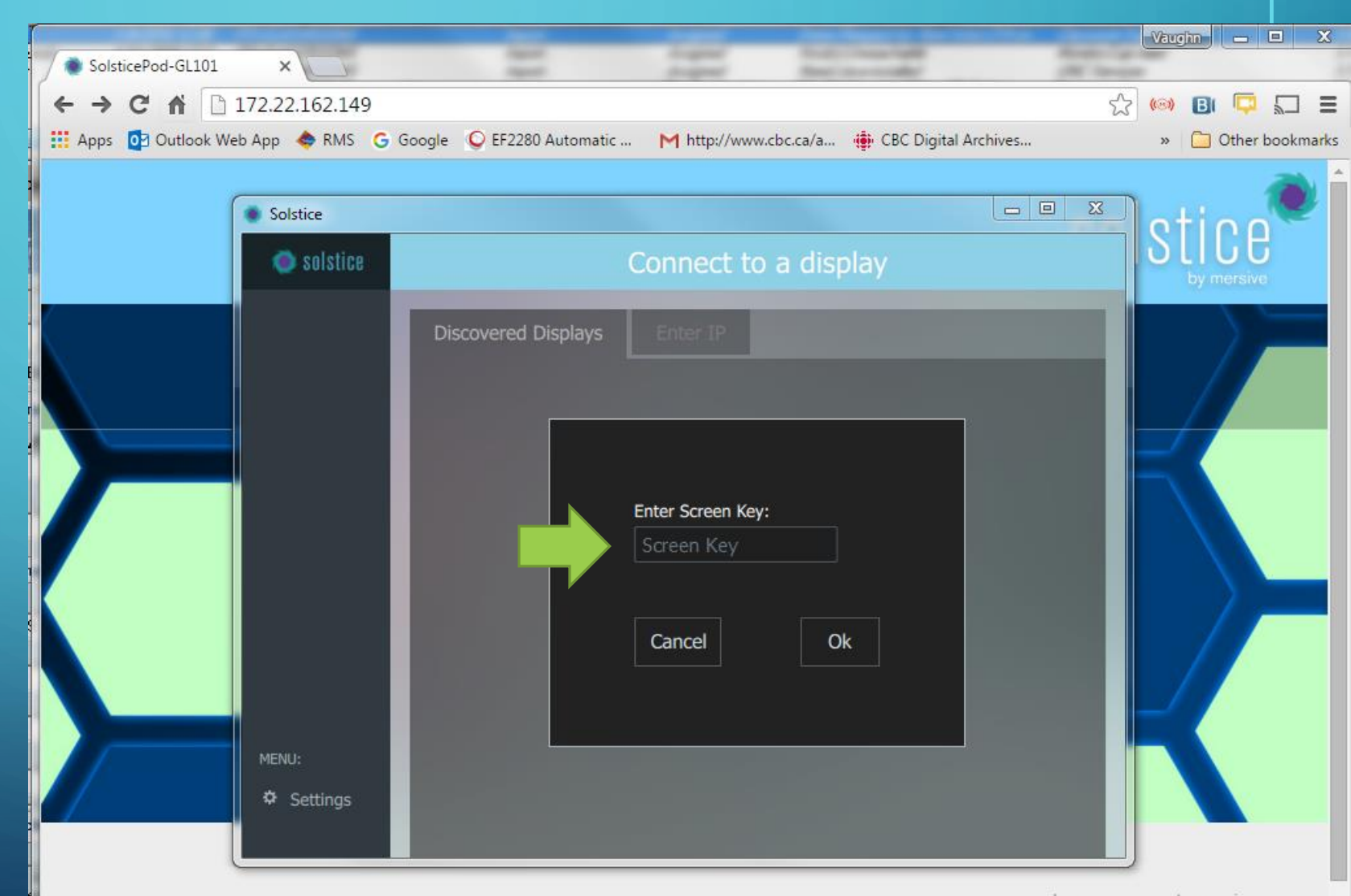

[ Configure | Browser Look-in ]

- Connected users can share:
  - the Entire
  - ApplicationWindows
  - Media files

| Solstice   |                              |                               |                           |           |
|------------|------------------------------|-------------------------------|---------------------------|-----------|
| 🥥 solstice | Connected to: S              | olsticePod-GL                 | 101 × D                   | isconnect |
| NAV:       | Name: VB<br>Sharing: 0 items |                               | This y Training on States |           |
| . Control  |                              |                               |                           |           |
|            | Share something:             | <mark>کے</mark><br>App Window | <b>L</b><br>Media File    |           |
| MENU:      |                              |                               |                           |           |
| 😢 Look-in  |                              |                               |                           |           |
| Settings   |                              | Sto                           | op Sharing All (0)        |           |

Q

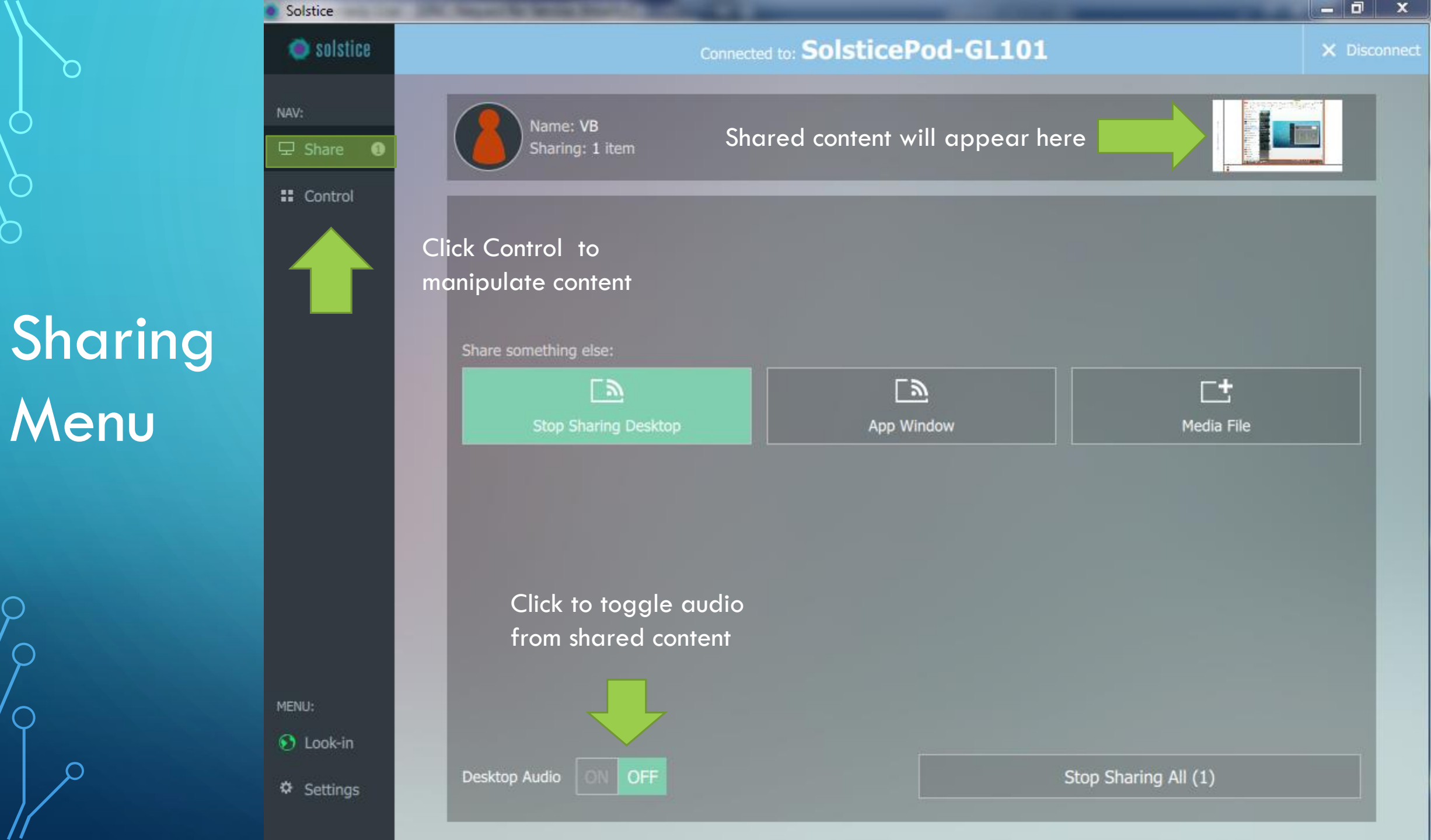

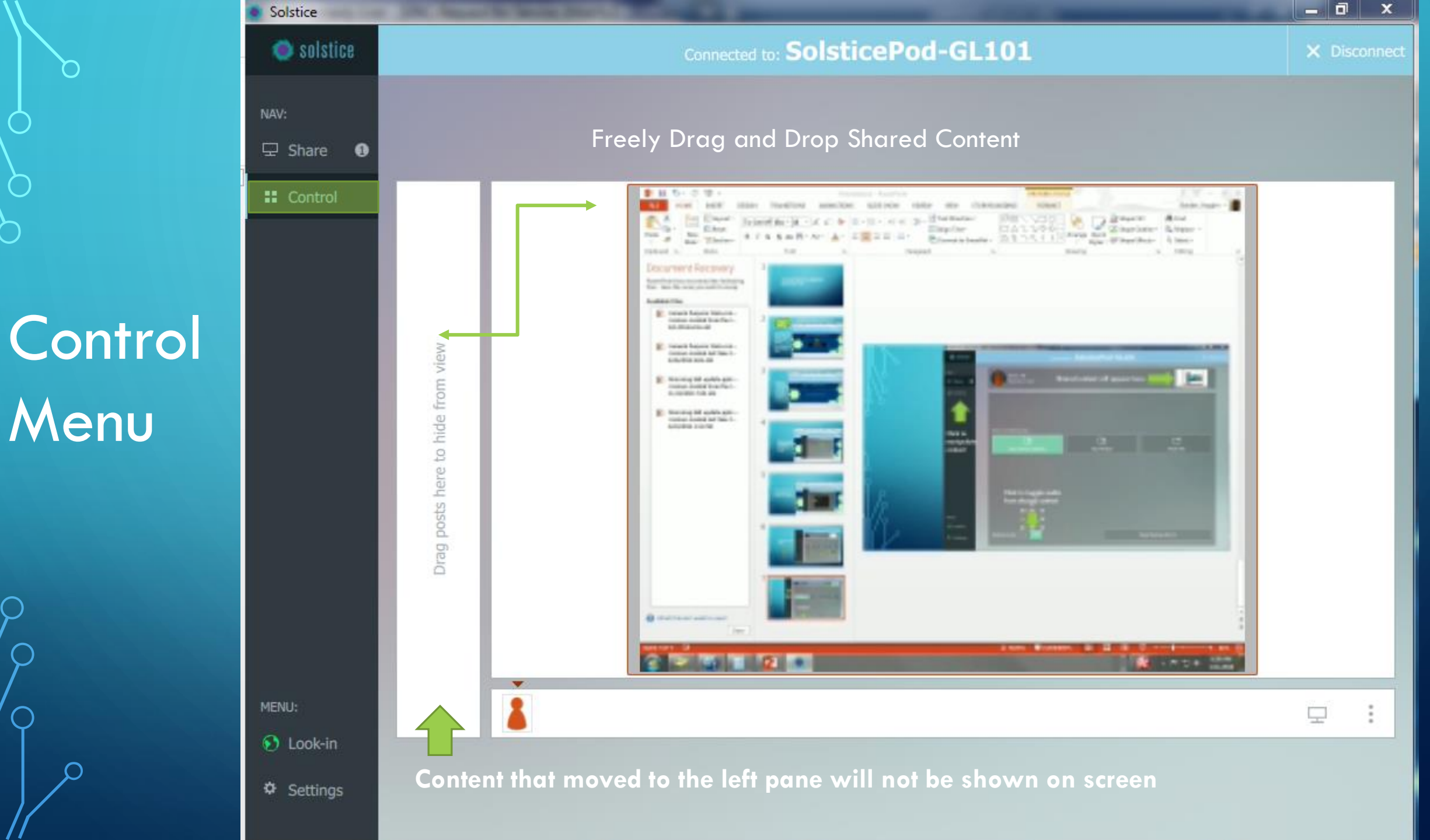

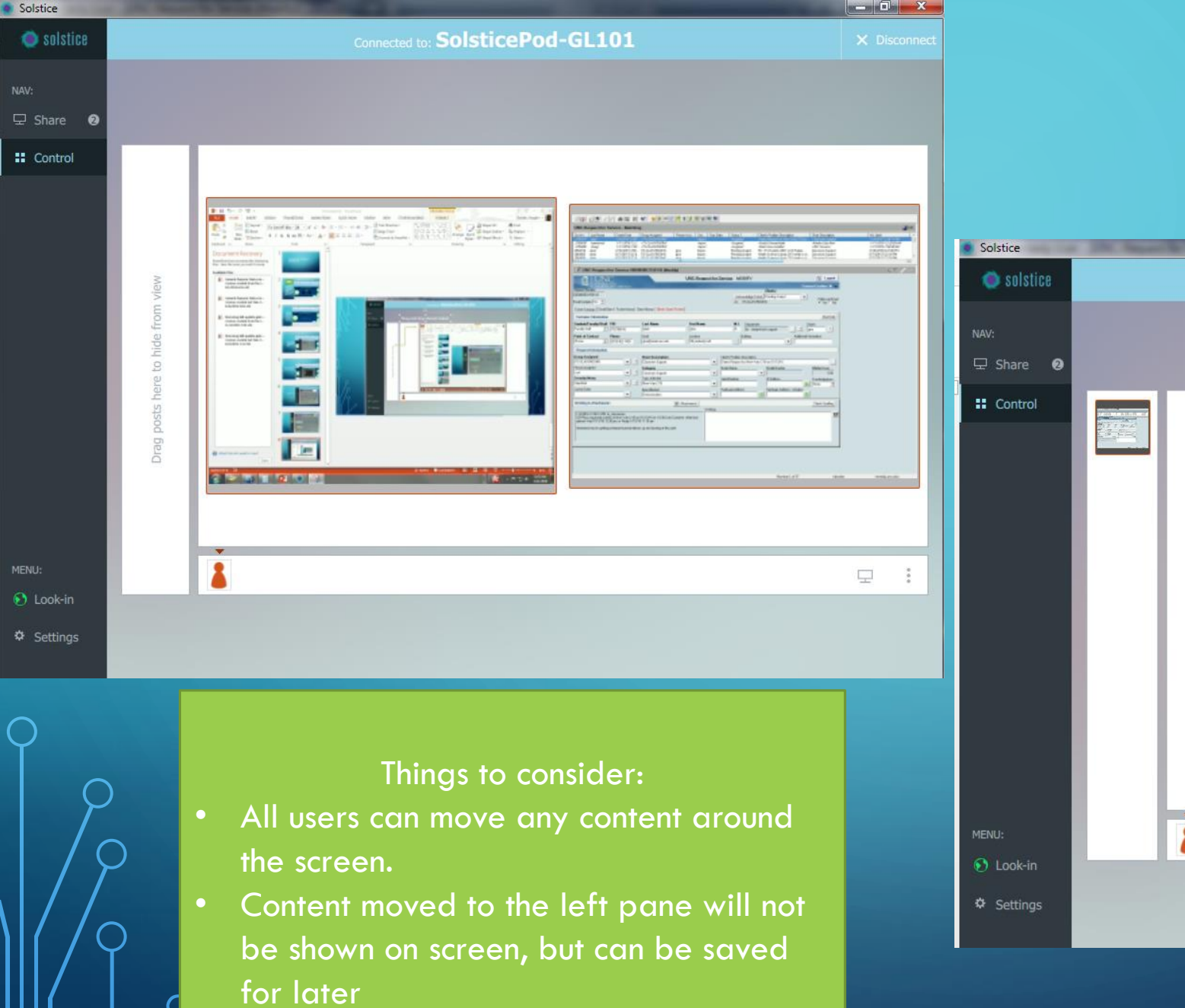

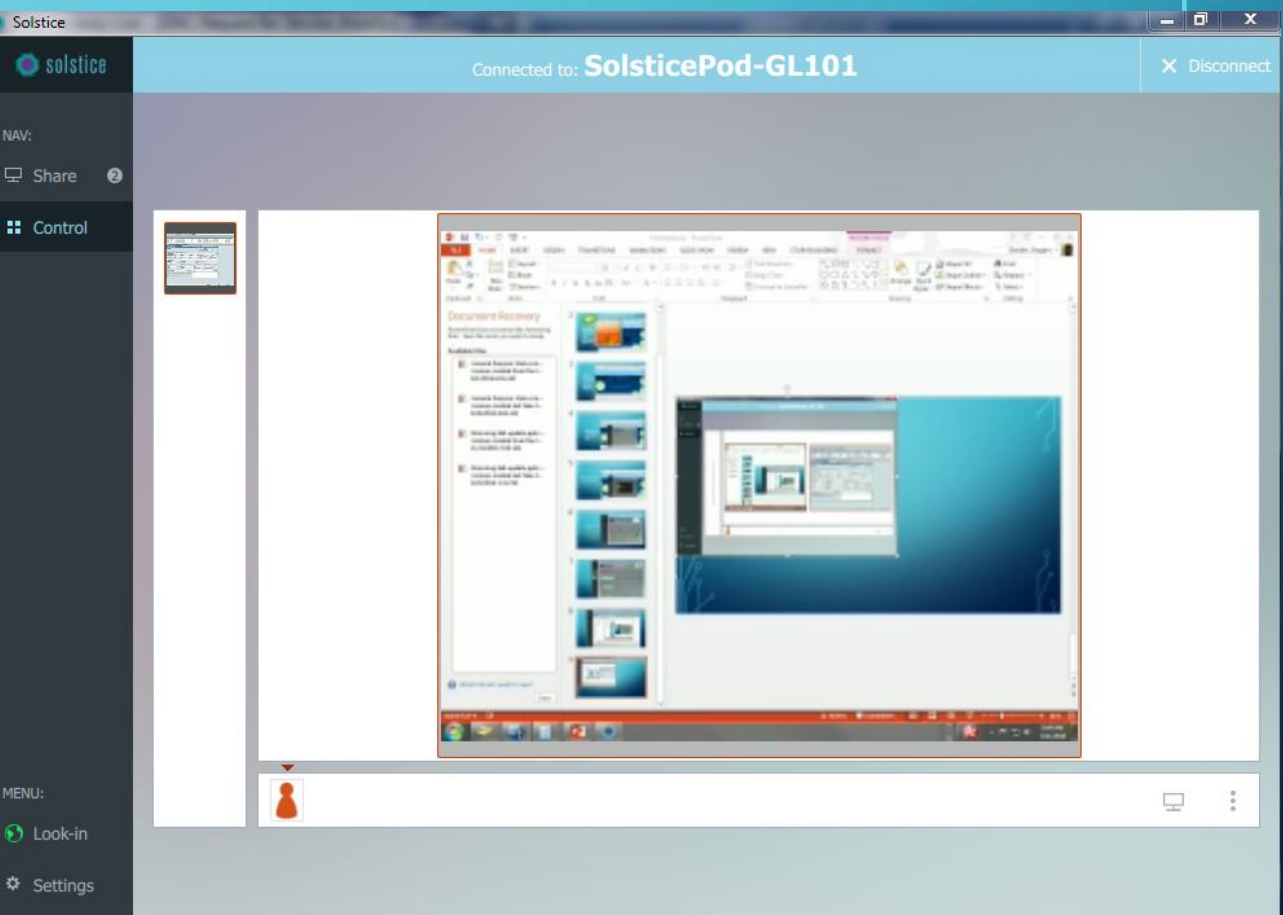

## CONNECTING WITH ANDROID OR APPLE MOBILE DEVICES

## • For Android (requires Android 5 and higher)

- Go to the Google Play Store
- Search "Mersive Solstice"
- Download Latest Client
- Enter the IP of the Solstice Pod and Connect
- For Apple mobile devices
  - Go to Apple Store
  - Search Mersive Solstice
  - Download Latest Client
  - Enter the IP of the Solstice Pod and Connect
  - i-Device screen mirroring coming soon

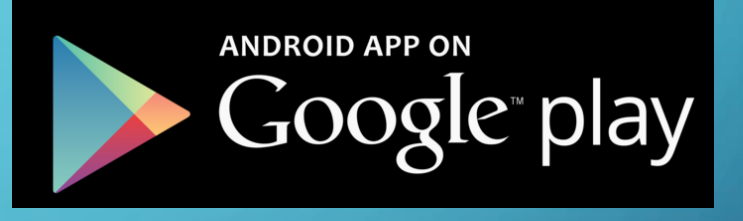

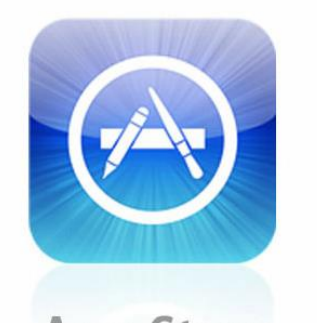

**App Store**